# TJEK og ret oplysninger i CHR-registeret

Hvis du er i tvivl om dine oplysninger i CHR-registeret er rigtige kan du altid tjekke dem på følgende hjemmeside adresse:

https://chr.fvst.dk/chri/faces/frontpage? adf.ctrl-state=3812d2l6v 3

Så kommer det her billede frem:

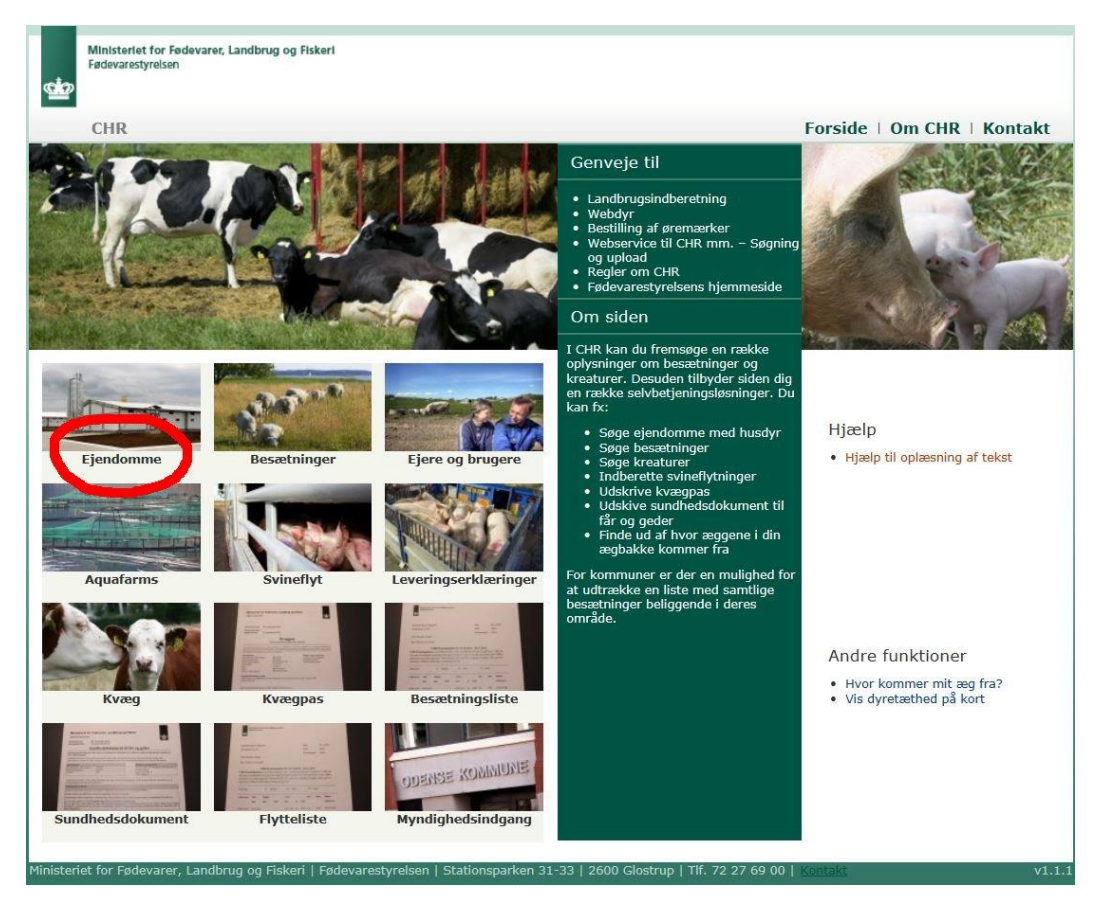

Tryk på **EJENDOM.** (markeret med en rød cirkel)

## Så kommer dette skærmbillede frem:

| Ministeriet for Fødevarer, Landbru<br>Fødevarestyrelsen | g og Fiskeri                                          |                                                            |
|---------------------------------------------------------|-------------------------------------------------------|------------------------------------------------------------|
| CHR                                                     |                                                       | Forside   Om CHR   Kontakt                                 |
| Ejendomme   Besætninger   Ejere og                      | Brugere   Aquafarms   Leveringserklæringer   Kvæg   I | Kvægpas   Besætningsliste   Flytteliste   Sundhedsdokument |
| Find ejendom                                            |                                                       |                                                            |
| Hvad CHR nr.                                            | Søg                                                   |                                                            |
| eller                                                   | Ryd                                                   |                                                            |
| Hvor F.eks. vej, postnr., postdis                       | rikt                                                  |                                                            |
| Hvor   F.eks. vej, postnr., postdis                     | nkt                                                   |                                                            |

## Tast dit CHR-nummer

| <u>1</u>      | Ministeriet for Fødevarer, Landbrug o<br>Fødevarestyrelsen | og Fiskeri                               |                                                                       |
|---------------|------------------------------------------------------------|------------------------------------------|-----------------------------------------------------------------------|
|               | CHR                                                        |                                          | Forside   Om CHR   Kontakt                                            |
| <u>Ejendo</u> | mme   Besætninger   Ejere og Bro                           | ugere   Aquafarms   Leveringserklæringer | r   Kvæg   Kvægpas   Besætningsliste   Flytteliste   Sundhedsdokument |
| Find          | ejendom                                                    | $\sim$                                   |                                                                       |
| Hvad          | 123456                                                     | Søg                                      |                                                                       |
|               | eller                                                      |                                          |                                                                       |
| Hvor          | F.eks. vej, postnr., postdistrik                           | kt                                       |                                                                       |

og tryk **Søg** eller hvis du ikke kan huske dit CHR-nummer,

## så tast din **adresse** og **postnr**

| <u>a</u>       | Ministeriet for Fødevarer, Landbrug og Fiskeri<br>Fødevarestyrelsen        |                                                                  |
|----------------|----------------------------------------------------------------------------|------------------------------------------------------------------|
|                | CHR                                                                        | Forside   Om CHR   Kontakt                                       |
| <u>Ejendom</u> | me   Besætninger   Ejere og Brugere   Aquafarms   Leveringserklæringer   K | væg   Kvægpas   Besætningsliste   Flytteliste   Sundhedsdokument |
| Find ej        | jendom 💦 👘                                                                 |                                                                  |
| Hvad           | CHR nr. Søg                                                                |                                                                  |
|                | eller <u>Kyu</u>                                                           |                                                                  |
| Hvor           | Minkboulevarden 999, 2345                                                  |                                                                  |

# og tryk på **søg**. Så kommer det her skærmbillede frem:

| Mi<br>Fø        | linisteriet for Fødevarer, l<br>ødevarestyrelsen | andbrug og Fiskeri             |                                  |                    |                           |                         |                   |            |
|-----------------|--------------------------------------------------|--------------------------------|----------------------------------|--------------------|---------------------------|-------------------------|-------------------|------------|
| C               | CHR                                              |                                |                                  |                    |                           | Forside                 | Om CHR            | Kontakt    |
| <u>Ejendomm</u> | ne   Besætninger   Eje                           | ere og Brugere   Aquafa        | rms   Levering                   | serklæringer   Kvæ | eg   Kvægpas   Besætnings | liste   Flytteliste   S | Gundhedsdokumer   | ıt         |
| Find eje        | endom                                            |                                |                                  |                    |                           |                         |                   |            |
| Hvad            |                                                  |                                | Søg                              |                    |                           |                         |                   |            |
|                 | eller                                            |                                | Ryd                              |                    |                           |                         |                   |            |
| Hvor            | F.eks. vej, postnr., p                           | ostdistrikt                    |                                  |                    |                           |                         |                   |            |
| Fandt 1         | L ejendom                                        |                                |                                  |                    |                           |                         |                   |            |
| CHR nr          | r. Adresse                                       | Ву                             | Postnr.                          | Postdistrikt       | Kommune                   | Dyrearte                | er                | Placering  |
|                 |                                                  |                                |                                  |                    |                           | Mink                    |                   | Se på kort |
| Adresse         |                                                  | Veterinærenhed<br>CHR-afdeling | Veterinærenhed<br>CHR-afdelingen | d Nord Aktiv       | e <b>dyrearter</b> Mink   |                         |                   |            |
| Fandt 2 b       | besætninger                                      |                                |                                  |                    |                           |                         |                   |            |
| CHR nr          | r. Besætnin                                      | gsnr. Besætningstyp            | е                                |                    | Må                        | dyr omsættes Opho       | ort               | Dyr i alt  |
|                 |                                                  | Minkfarm                       |                                  |                    | 12<br>The                 | Nej                     |                   |            |
| -               |                                                  |                                |                                  |                    | IKK                       |                         | Norma Constanting |            |

Her kan man se CHR-nummer, adresse på farmen, og hvilke slags der er på denne adresse. Tryk på **PILEN** ud for det du vil mere om – her **MINKFARM** 

Så kommer følgende billede frem:

| CHR                                                                                      |                                                                                       |                                                                                                    |                                                                       |                                                                     |                                                              |                 | Forside   Om C                            | HR   Kontak                                  |
|------------------------------------------------------------------------------------------|---------------------------------------------------------------------------------------|----------------------------------------------------------------------------------------------------|-----------------------------------------------------------------------|---------------------------------------------------------------------|--------------------------------------------------------------|-----------------|-------------------------------------------|----------------------------------------------|
| ndomme   Be                                                                              | sætninger   Ejere og                                                                  | Brugere Aquafar                                                                                           | ms   Leveringsei                                                      | rklæringer   Kvæg                                                   | Kvægpas   Besætni                                            | ingsliste       | Flytteliste   Sundhedsdo                  | kument                                       |
| ıd ejendor                                                                               | n                                                                                     |                                                                                                    |                                                                       |                                                                     |                                                              |                 |                                           |                                              |
| vad 🦳 🥌                                                                                  |                                                                                       |                                                                                                    | <u>S</u> øg                                                           |                                                                     |                                                              |                 |                                           |                                              |
| elle                                                                                     | r                                                                                     |                                                                                                    | Ryd                                                                   |                                                                     |                                                              |                 |                                           |                                              |
| or F.eks.                                                                                | . vej, postnr., postdis                                                               | strikt                                                                                                    |                                                                       |                                                                     |                                                              |                 |                                           |                                              |
|                                                                                          |                                                                                       |                                                                                                    |                                                                       |                                                                     |                                                              |                 |                                           |                                              |
| and the second second                                                                    | and the second second                                                                 |                                                                                                    |                                                                       |                                                                     |                                                              |                 |                                           |                                              |
| idt 1 ejen                                                                               | dom<br>dresse                                                                         | By                                                                                                    | Postor, P                                                             | ostdistrikt                                                         | Kommune                                                      |                 | Dyrearter                                 | Placering                                    |
| ndt 1 ejen<br>DHR nr. Ao<br>resse                                                        | dom<br>dresse<br>vo                                                                   | By<br>eterinærenhed <b>(</b><br>HR-afdeling ()                                                            | Postnr. P                                                             | Aktive dy                                                           | Kommune                                                      |                 | Dyrearter<br>Mink                         | Placering<br><u>Se på ko</u>                 |
| ndt 1 ejen<br>CHR nr. Ac<br>resse<br>dt 2 besætr                                         | Idom<br>dresse<br>Va<br>Cl                                                            | By<br>eterinærenhed <b>(</b><br>HR-afdeling ()                                                            | Postnr. P                                                             | Aktive dy                                                           | Kommune                                                      |                 | Dyrearter<br>Mink                         | Placerin <u>c</u><br><u>Se på ko</u>         |
| ndt 1 ejen<br>CHR nr. Ad<br>resse<br>idt 2 besætr                                        | dom<br>dresse<br>Vo<br>Ci<br>ninger<br>Besætningsnr.                                  | By<br>eterinærenhed <b>(</b><br>HR-afdeling ()<br>Besætningstyp<br>Minkfarm                               | Postnr. P<br>CHR-afdelingen,                                          | Aktive dy                                                           | rearter Mink                                                 | Må dyr om       | Dyrearter<br>Mink<br>sættes Ophørt<br>Nei | Placering<br><u>Se på ko</u><br>Dyr i<br>1.2 |
| ndt 1 ejen<br>CHR nr. Ac<br>resse<br>dt 2 besætr<br>CHR nr.                              | dom<br>dresse<br>Ve<br>Ci<br>ninger<br>Besætningsnr.                                  | By<br>eterinærenhed (HR-afdeling (<br>Besætningstyp<br>Minkfarm                                           | Postnr. P                                                             | Aktive dy                                                           | Kommune<br>rearter Mink                                      | Må dyr om       | Dyrearter<br>Mink<br>sættes Ophørt<br>Nej | Placering<br><u>Se på ko</u><br>Dyr i<br>1.2 |
| ndt 1 ejen<br>CHR nr. Ac<br>resse<br>dt 2 besætr<br>CHR nr.                              | dresse<br>Ve<br>Cl<br>ninger<br>Besætningsnr.<br>Bruger                               | By<br>eterinærenhed (HR-afdeling C<br>Besætningstyp<br>Minkfarm<br>Ejend<br>CHR m                         | Postnr. P<br>CHR-afdelingen,<br>e<br>Iom                              | Aktive dy                                                           | Kommune<br>rearter Mink                                      | Må dyr om<br>Ta | Dyrearter<br>Mink<br>sættes Ophørt<br>Nej | Placering<br><u>Se på ko</u><br>Dyr i<br>1.2 |
| ndt 1 ejen<br>CHR nr. Ad<br>resse<br>dt 2 besætr<br>CHR nr.                              | dom<br>dresse<br>Vo<br>Ci<br>ninger<br>Besætningsnr.<br>Bruger                        | By<br>eterinærenhed<br>HR-afdeling<br>Besætningstyp<br>Minkfarm<br>Ejend<br>CHR m                         | Postnr. P<br>CHR-afdelingen,<br>e<br>lom                              | Aktive dy                                                           | Kommune<br>rearter Mink<br>iyr: 1.200<br>1.200<br>. jan 2016 | Må dyr om       | Dyrearter<br>Mink<br>sættes Ophørt<br>Nej | Placering<br><u>Se på ko</u><br>Dyr i<br>1.2 |
| ndt 1 ejen<br>CHR nr. Ad<br>resse<br>dt 2 besætr<br>HR nr.                               | dom<br>dresse<br>va<br>ci<br>ninger<br>Besætningsnr.<br>Bruger<br><u>Vis besætnin</u> | By<br>eterinærenhed<br>HR-afdeling<br>Besætningstyp<br>Minkfarm<br>Ejend<br>CHR n<br>Us be<br>Vis på      | Postnr. P<br>CHR-afdelingen,<br>e<br>e<br>sætninger<br>kort           | Aktive dy<br>Størrelse<br>Voksne hun<br>Mink i alt:<br>Ajourført: 2 | tyr: 1.200<br>1.200<br>. jan 2016                            | Må dyr om       | Dyrearter<br>Mink<br>sættes Ophørt<br>Nej | Placering<br><u>Se på ko</u><br>Dyr i<br>1.2 |
| ndt 1 ejen<br>CHR nr. Ad<br>resse<br>dt 2 besætr<br>CHR nr.<br>besætninger<br>ætningsopl | dom<br>dresse<br>Va<br>Cl<br>ninger<br>Besætningsnr.<br>Bruger<br>Vis besætnir        | By<br>eterinærenhed<br>HR-afdeling<br>Besætningstyp<br>Minkfarm<br>Ejend<br>CHR n<br>Uis på<br>egepraksis | Postnr. P<br>CHR-afdelingen,<br>e<br>lom<br>rr.:<br>sætninger<br>kort | Aktive dy                                                           | Kommune<br>rearter Mink<br>dyr: 1.200<br>1.200<br>jan 2016   | Må dyr om       | Dyrearter<br>Mink<br>sættes Ophørt<br>Nej | Placering<br><u>Se på ko</u><br>Dyr i<br>1.2 |

Side **4** af **18** 

Det fremgår, hvad der er af dyr – MEN – der er en fejl. Der står 1200 ud for Voksne hundyr og 1200 ud for Mink i alt.

Men hvad skal der da stå ?????

- 1) Vi ved, at **1200 tæver** er korrekt.
- 2) Vi ved, at der gennemsnitlig på denne farm fødes 5,5 hvalp pr. tæve = 6600 hvalpe
- 3) Ud for Voksne hundyr skal der fortsat stå 1200
- 4) Ud for Mink i alt skal der stå: 1200+6600 = 7800

Så når det er rettet, vil der står som vist på det følgende skærmbillede:

| CHR                                                                |                                                                                  |                                                                                                    |                                                                       |                                                                            |                                                                                  | Forside   Om C                | HR   Kontak    |
|--------------------------------------------------------------------|----------------------------------------------------------------------------------|----------------------------------------------------------------------------------------------------|-----------------------------------------------------------------------|----------------------------------------------------------------------------|----------------------------------------------------------------------------------|-------------------------------|----------------|
| ndomme Besa                                                        | etninger   Ejere og                                                              | g Brugere   Aquafa                                                                                   | rms   Leveringser                                                     | klæringer   Kvæg                                                           | Kvægpas Besætningslis                                                            | te   Flytteliste   Sundhedsdo | okument        |
| ıd ejendom                                                         |                                                                                  |                                                                                                    |                                                                       |                                                                            |                                                                                  |                               |                |
| ad 🥢                                                               |                                                                                  |                                                                                                    | <u>S</u> øg                                                           |                                                                            |                                                                                  |                               |                |
| eller                                                              |                                                                                  |                                                                                                    | Ryd                                                                   |                                                                            |                                                                                  |                               |                |
| F.eks.                                                             | vej, postnr., postdi                                                             | strikt                                                                                               |                                                                       |                                                                            |                                                                                  |                               |                |
|                                                                    |                                                                                  |                                                                                                    |                                                                       |                                                                            |                                                                                  |                               |                |
| ndt 1 ejend                                                        | om                                                                               |                                                                                                    |                                                                       |                                                                            |                                                                                  |                               | Discontra      |
| HR nr Adr                                                          | 0000                                                                             | By                                                                                                   | Poetar D                                                              | oetdietrikt                                                                | Kommune                                                                          | 1)vroartor                    | DISCATIN       |
| CHR nr. Adr                                                        | esse<br>v<br>c                                                                   | By<br>Teterinærenhed<br>HR-afdeling                                                                  | CHR-afdelingen,                                                       | ostdistrikt                                                                | dyrearter Mink                                                                   | Mink                          | <u>Se på k</u> |
| CHR nr. Adr<br>resse<br>dt 2 besætni                               | esse<br>V<br>c                                                                   | By<br>Veterinærenhed<br>HR-afdeling                                                                  | Postnr. P                                                             | ostdistrikt                                                                | Jyrearter Mink                                                                   | Dyrearter<br>Mink             | Se på ko       |
| CHR nr. Adr<br>resse<br>dt 2 besætni<br>'HR nr.                    | esse<br>v<br>C<br>nger<br>Besætningsnr.                                          | By<br>Teterinærenhed<br>HR-afdeling<br>Besætningstyp<br>Minkfarm                                     | Postnr. P<br>CHR-afdelingen,                                          | ostdistrikt                                                                | dyrearter Mink<br>Må dy                                                          | r omsættes Ophørt             | Dyr i          |
| cHR nr. Adr                                                        | nger<br>Besætningsnr.                                                            | By<br>Veterinærenhed<br>HR-afdeling<br>Besætningstyp<br>Minkfarm                                     | Postnr. P<br>CHR-afdelingen,                                          | ostdistrikt<br>Aktive                                                      | Kommune<br>Jyrearter Mink<br>Må dy                                               | r omsættes Ophørt<br>Nej      | Dyr i          |
| resse<br>dt 2 besætni<br>CHR nr.                                   | esse<br>V<br>C<br>Besætningsnr.<br>Bruger                                        | By<br>Teterinærenhed<br>HR-afdeling<br>Besætningstyp<br>Minkfarm<br>Ejend                            | Postnr. P<br>CHR-afdelingen,<br>e                                     | ostdistrikt<br>Aktive<br>Størrelse<br>Voksne h                             | Må dy<br>Indyr: 1.200                                                            | r omsættes Ophørt<br>Nej      | Dyr i<br>7,    |
| cHR nr. Adr<br>resse<br>adt 2 besætni<br>CHR nr.                   | esse<br>V<br>C<br>Besætningsnr.<br>Bruger                                        | By<br>Veterinærenhed<br>HR-afdeling<br>Besætningstyp<br>Minkfarm<br>Ejend                            | Postnr. P<br>CHR-afdelingen,<br>e                                     | ostdistrikt<br>Aktive<br>Størrelse<br>Voksne h<br>Mink i alt<br>Ajourført  | Kommune<br>Jyrearter Mink<br>Må dy<br>Må dy<br>10<br>7.800<br>21 jan 2016        | r omsættes Ophørt<br>Nej      | Dyr i          |
| cHR nr. Adr<br>resse<br>dt 2 besætni<br>HR nr.<br>r<br>besætninger | esse<br>V<br>C<br>Besætningsnr.<br>Bruger<br>Vis besætni                         | By<br>Teterinærenhed<br>HR-afdeling<br>Besætningstyp<br>Minkfarm<br>Ejend<br>Vis be                  | Postnr. P<br>CHR-afdelingen,<br>e<br>lom                              | ostdistrikt<br>Aktive<br>Størrelse<br>Voksne h<br>Mink i alt<br>Ajourført: | Kommune<br>Jyrearter Mink<br>Må dy<br>I<br>Indyr: 1.200<br>7.800<br>21. jan 2016 | r omsættes<br>Nej             | Dyr i          |
| resse<br>dt 2 besætni<br>CHR nr.                                   | esse<br>V<br>C<br>Besætningsnr.<br>Bruger<br>Vis besætni                         | By<br>eterinærenhed<br>HR-afdeling<br>Besætningstyp<br>Minkfarm<br>Ejend<br>nger<br>Vis be<br>Vis på | Postnr. P<br>CHR-afdelingen,<br>e<br>lom<br>sætninger<br>kort         | ostdistrikt<br>Aktive<br>Størrelse<br>Voksne h<br>Mink i alt<br>Ajourført: | Kommune<br>Jyrearter Mink<br>Må dy<br>Må dy<br>10<br>1. jan 2016                 | r omsættes Ophørt<br>Nej      | Dyr i<br>7.4   |
| dt 2 besætni<br>HR nr.<br>HR nr.<br>besætninger                    | esse<br>v<br>C<br>Besætningsnr.<br>Bruger<br><u>Vis besætni</u><br>sninger Dyrla | By<br>Veterinærenhed<br>HR-afdeling (<br>Besætningstyp<br>Minkfarm<br>Ejend<br>Vis be<br>Vis på      | Postnr. P<br>CHR-afdelingen,<br>e<br>e<br>fom<br>esætninger<br>i kort | ostdistrikt<br>Aktive<br>Størrelse<br>Voksne h<br>Mink i alt<br>Ajourført: | Kommune<br>Jyrearter Mink<br>Må dy<br>Indyr: 1.200<br>7.800<br>21. jan 2016      | r omsættes Ophørt<br>Nej      | Dyr i          |

#### Hvor og hvordan får du så det rettet ?

Det gør du via hjemmesiden : <u>www.landbrugsindberetning.dk</u>

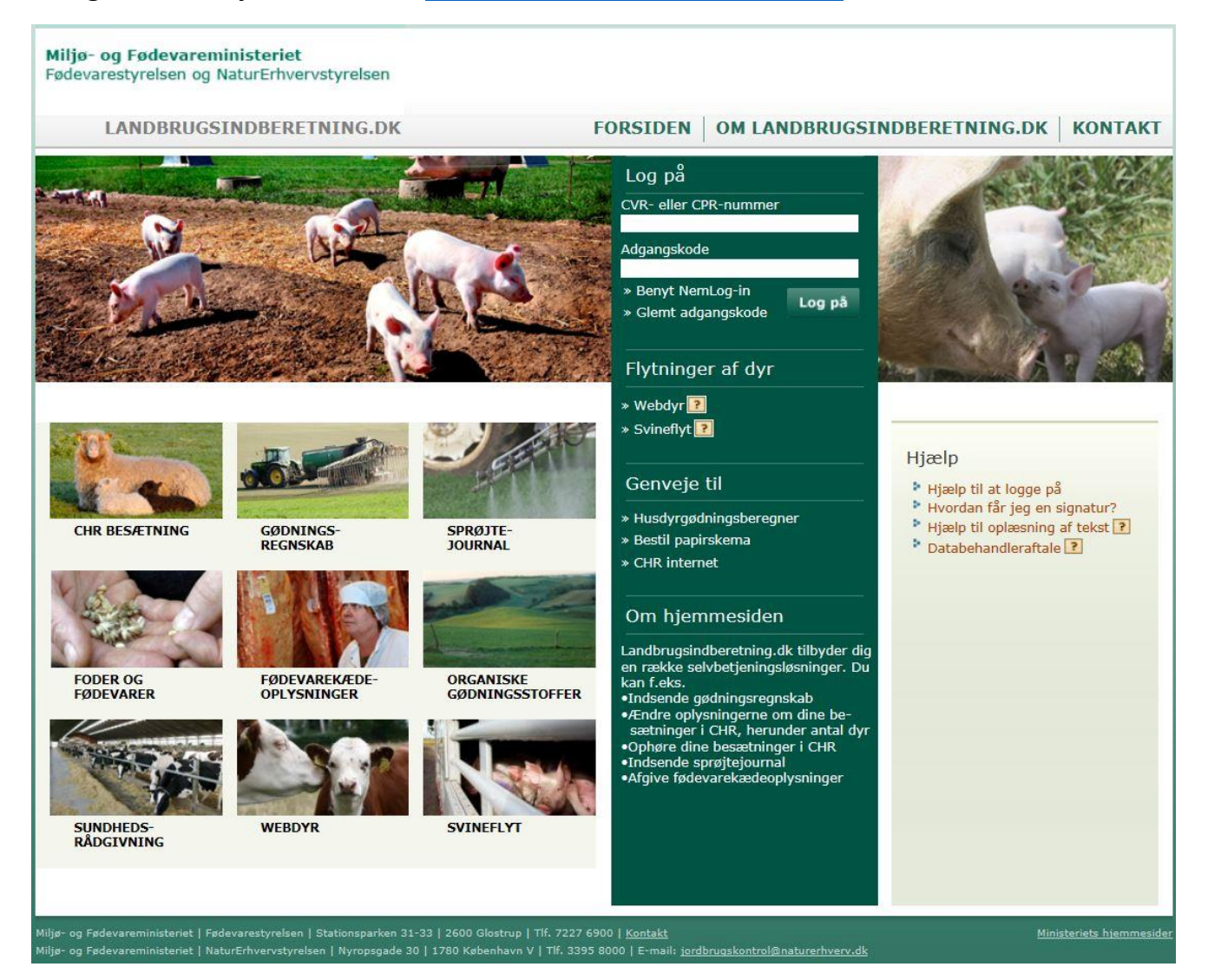

For at komme videre i systemet, skal du bruge dit CVR-nummer og din Adgangskode.

Adgangskoden er den samme som fx din plantekonsulent bruger, når der skal indberettes gødningsregnskab.

Er din adgangskode bare helt væk, kan du den genfremsendt på SMS eller mail, via hjemmesiden <u>www.landbrugsindberetning.dk</u>

Har du ikke oplyst dit mobilnr. Eller e-mail-adresse på www.landbrugsindberetning.dk, kan du kontakte Fødevarestyrelsen på 72276900, for at få oplyst din adgangskode.

Endelig kan du også bruge NEM-ID

#### Tast dit CVR-nummer og Adgangskode og

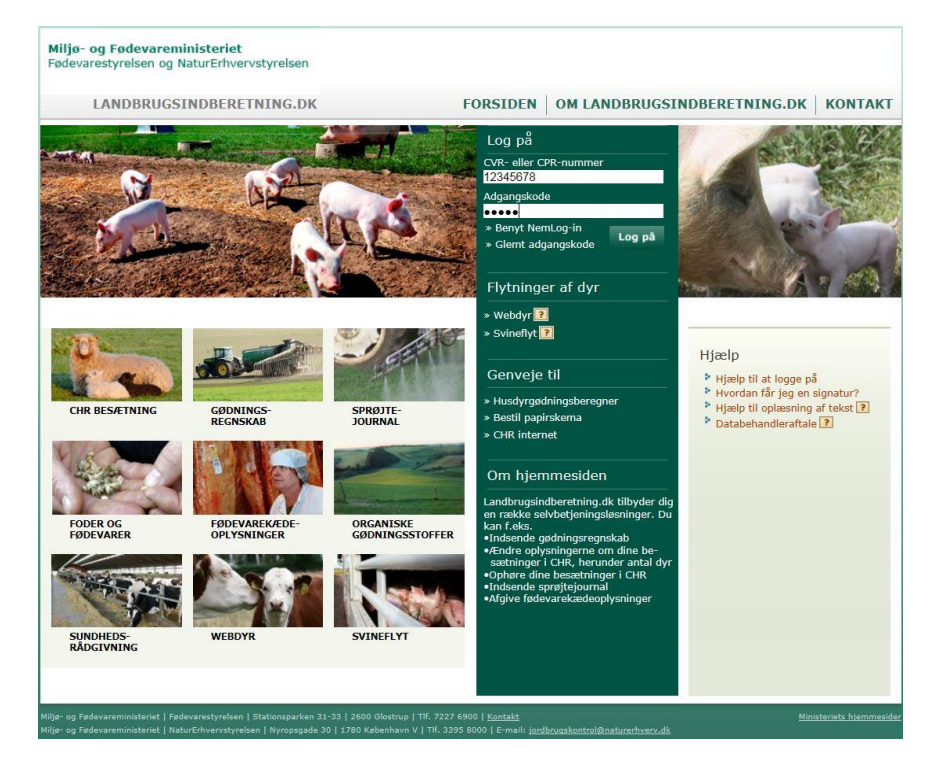

#### tryk på Log on så får du følgende skærmbillede:

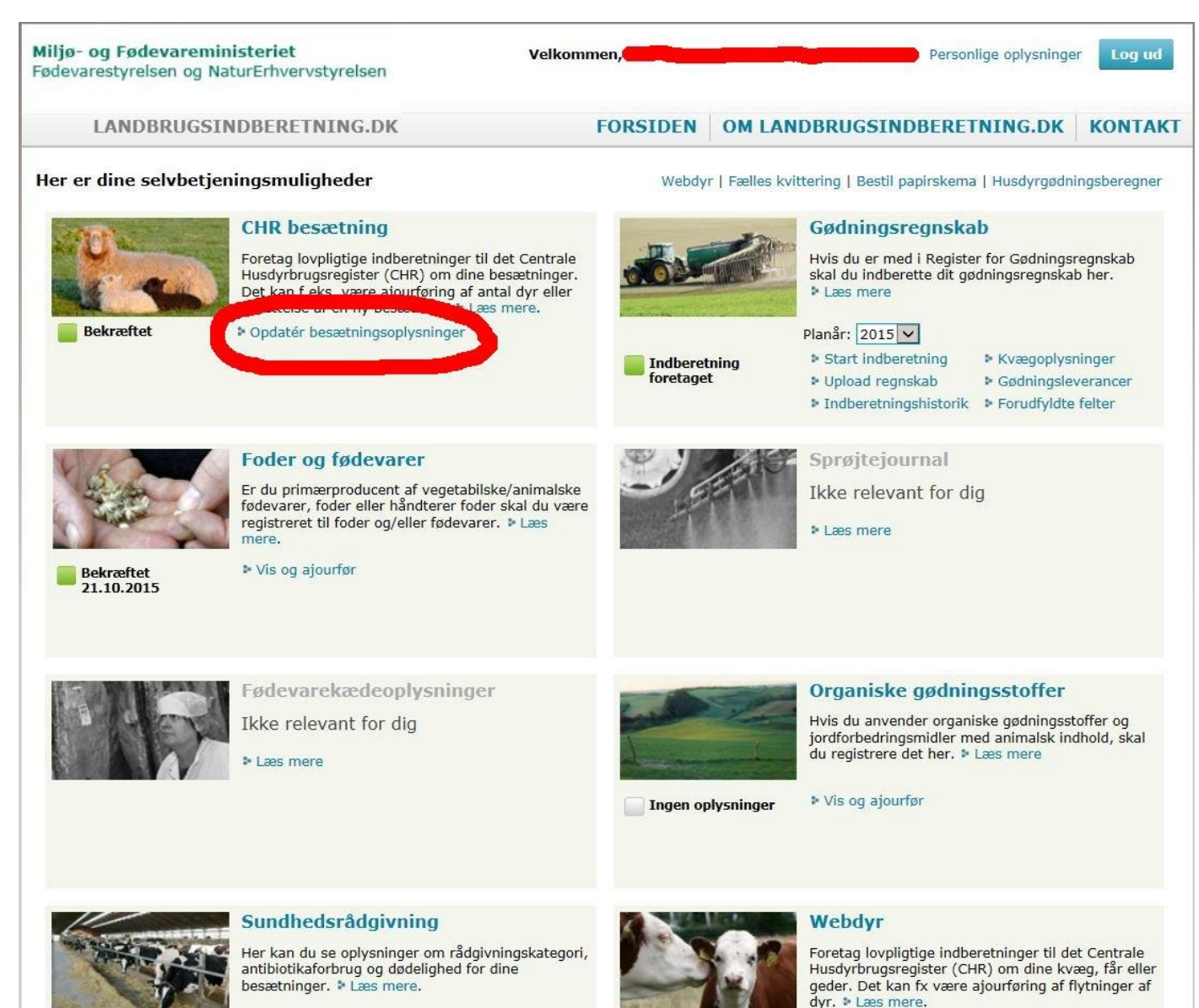

Side **9** af **18** 

Tryk på **Opdatér besætningsoplysninger** under **CHR besætning**. Er dette muligt og feltet er "tonet ned – gråt" har du valgt forkert **CVR-nummer – der er ingen besætningsdata til dette CVR-nummer**.

Men hvis det passer får du følgende skærmbillede:

| <b>Miljø- og Fødevareministeriet</b><br>Fødevarestyrelsen og NaturErhvervs          | tyrelsen                | Velkommen,          |                 | Personlige oplysninger Log ud                        |
|-------------------------------------------------------------------------------------|-------------------------|---------------------|-----------------|------------------------------------------------------|
| LANDBRUGSINDBERETN                                                                  | ING.DK                  | FORSIDEN            | OM LANDBRUGSIND | BERETNING.DK KONTAKT                                 |
| Opret CHR besætning Foretag eje<br>Besætningsoplysninger bekræftet 21.10.20<br>Mink | erskifte Flyt dyr<br>15 |                     | <b>•</b>        | Besætninger<br>V Mink 21.<br>> 2.1<br>> 2.2<br>> 2.3 |
| 2.1 Besætningsstamdata > hjæl                                                       | p                       |                     |                 | ▶ 2.4                                                |
| Ophør 🗄 hjælp                                                                       |                         |                     |                 |                                                      |
| Evt. dato for ophør af besætning                                                    |                         |                     |                 |                                                      |
| Besætningstype 🗄 hjælp                                                              |                         |                     |                 |                                                      |
| Besætningstype ?                                                                    | Minkfarm                |                     |                 |                                                      |
| Dato for skift af besætningstype                                                    | 27-05-                  |                     |                 |                                                      |
| Dyreantal 🗄 hjælp                                                                   |                         |                     |                 | 1                                                    |
| Mink i alt                                                                          | 1200                    |                     |                 |                                                      |
| Voksne hundyr                                                                       | 1200                    |                     | <u></u>         |                                                      |
|                                                                                     |                         |                     | Rediger         |                                                      |
| 2.2 Brugeroplysninger > hiælp                                                       |                         |                     |                 |                                                      |
| Bruger                                                                              | Evi                     | forsendelsesadresse |                 |                                                      |
| CVR-nr. eller CPR-nr.                                                               |                         |                     |                 |                                                      |
| Adresse                                                                             |                         |                     |                 |                                                      |
| Navn ender                                                                          |                         |                     |                 |                                                      |
| Adresse                                                                             |                         |                     |                 |                                                      |
| Kontaktinformationer                                                                |                         |                     |                 |                                                      |
| Telefon                                                                             |                         |                     |                 |                                                      |
| Mobil                                                                               |                         |                     |                 |                                                      |
| E-mail                                                                              |                         |                     |                 |                                                      |
|                                                                                     |                         |                     | Rediger         |                                                      |

I det afsnit der hedder **2.1 Besætningsstamdata**, trykker du på knappen **Rediger** ved PILEN. Så får du følgende skærmbillede:

| Miljø- og Fødevareministeriet<br>Fødevarestyrelsen og NaturErhvervstyre | lsen       | Velkommen |                 | Personlige oplysninge                    | r Log ud |
|-------------------------------------------------------------------------|------------|-----------|-----------------|------------------------------------------|----------|
| LANDBRUGSINDBERETNING                                                   | G.DK       | FORSIDEN  | OM LANDBRUGSING | BERETNING.DK                             | KONTAKT  |
| Besætningsoplysninger bekræftet 21.10.2015<br>Mink                      |            |           | ^               | Besætninger<br>Mink<br>2.1<br>2.2<br>2.2 | Ð        |
| 2.1 Besætningsstamdata > hjælp                                          |            |           |                 | 2.4                                      |          |
| Ophør > hjælp                                                           |            |           |                 |                                          |          |
| Evt. dato for ophør af besætning                                        |            |           |                 |                                          |          |
| Besætningstype * hjælp                                                  |            |           |                 |                                          |          |
| Besætningstype 💽                                                        | Minkfarm 🔽 |           |                 |                                          |          |
| Dato for skift af besætningstype                                        | 27-05-     |           |                 |                                          |          |
| Dyreantal + hjælp                                                       |            |           |                 |                                          |          |
| Mink i alt                                                              | 1200       |           |                 |                                          |          |
| Voksne hundyr                                                           | 1200       |           |                 |                                          |          |
|                                                                         |            |           | Annuller Gem    |                                          |          |

#### Ud for **Mink i alt** retter man, til det tal det skal være – i dette tilfælde **7800**, så der nu står:

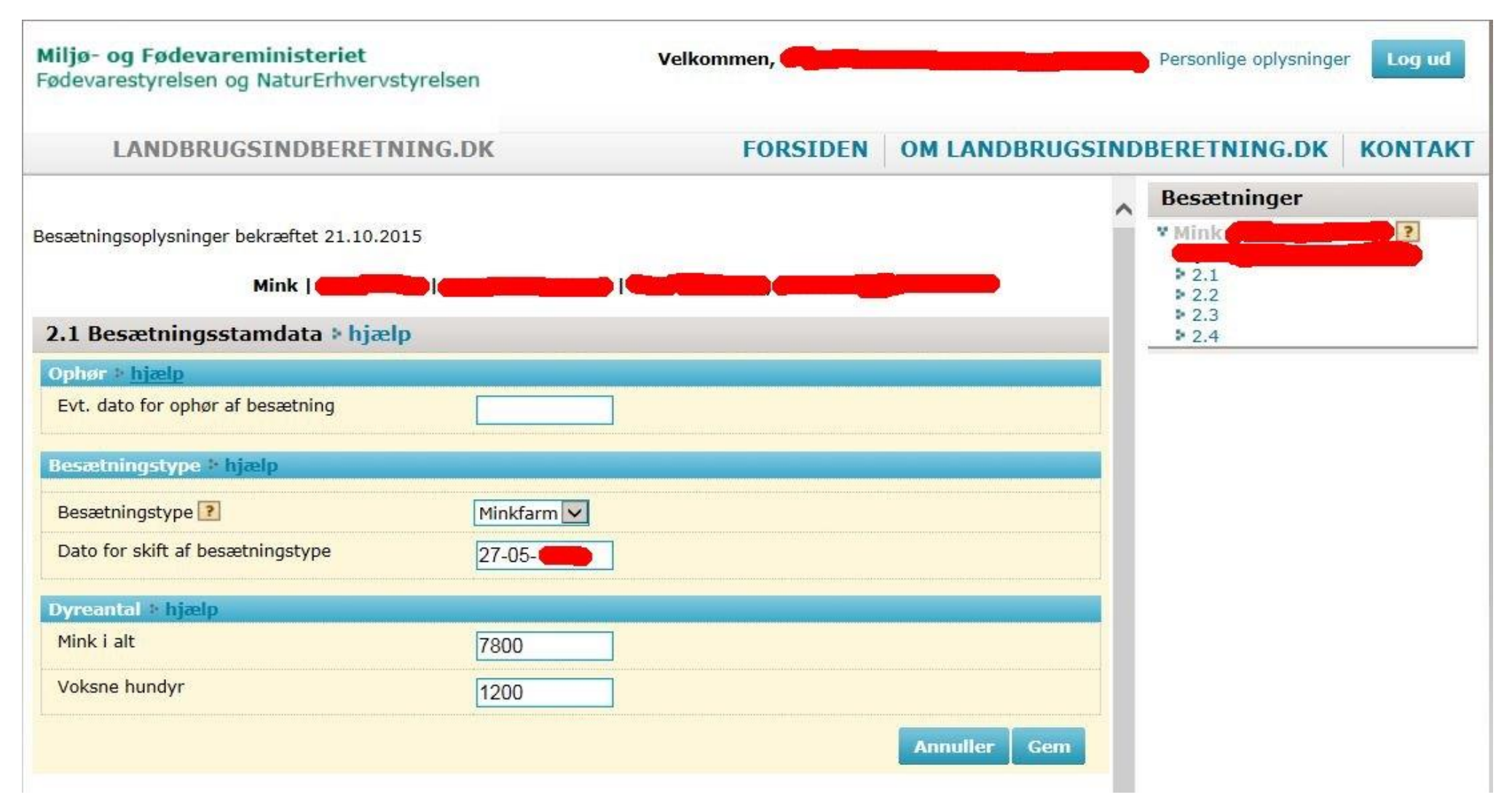

Tryk så på **GEM**, så får du følgende skærmbillede:

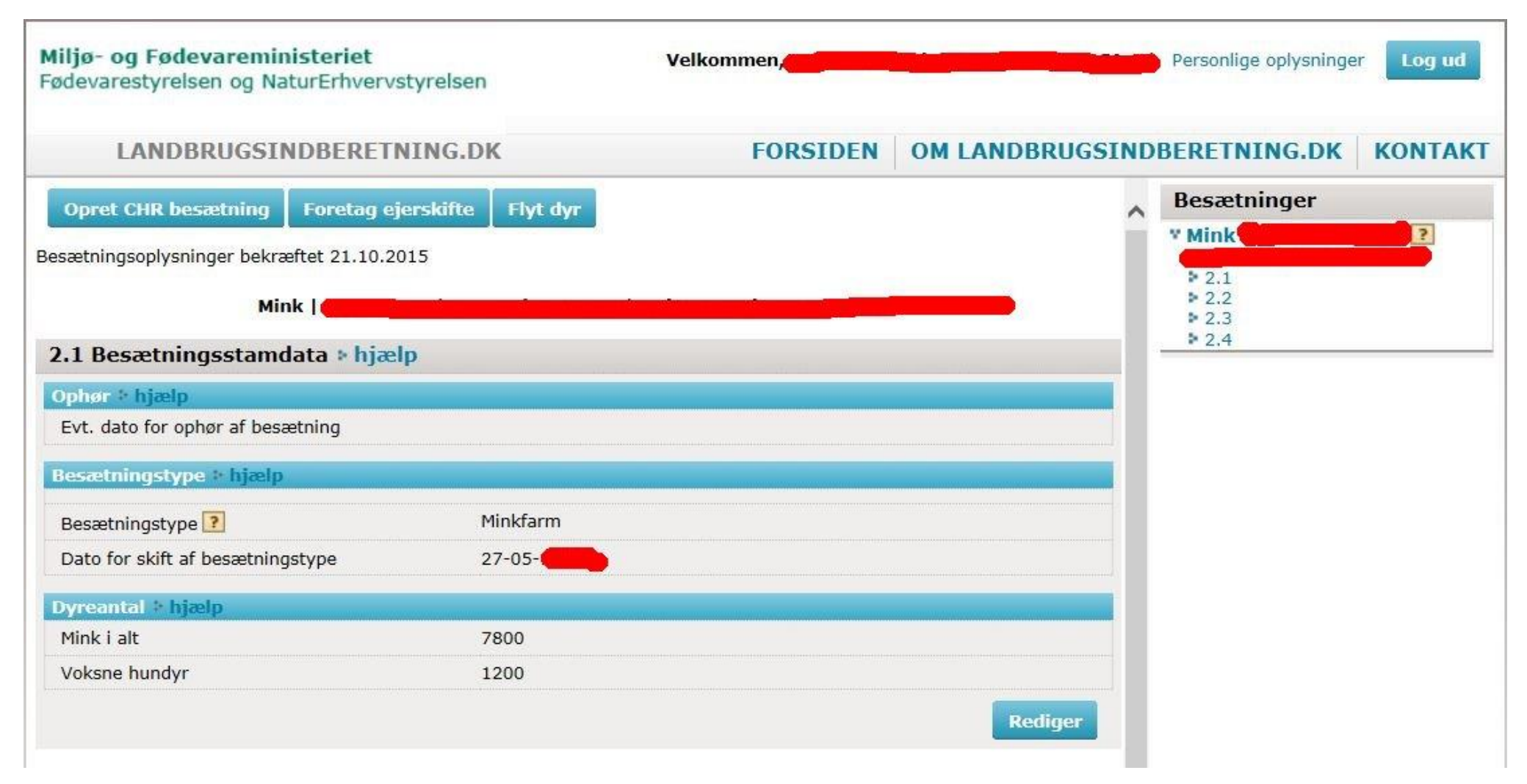

| Bruger                | Evt. forsendelsesadresse: 💽 |
|-----------------------|-----------------------------|
| CVR-nr. eller CPR-nr. |                             |
| Adresse               |                             |
| Navn                  |                             |
| Adresse               |                             |
| Kontaktinformationer  |                             |
| Telefon               |                             |
| Mobil                 |                             |
| E-mail                |                             |

Tjek dernæst de øvrige registrerede oplysninger om din besætning og ret om nødvendigt. Tilføj f.eks telefon, mobil og e-mail-adresse

| Contaktinformationer | Evt. forsendelsesadresse: ? |
|----------------------|-----------------------------|
| Telefon              |                             |
| Mobil                |                             |
| E-mail               |                             |

| Navn           |
|----------------|
|                |
| Praksisadresse |
| Redige         |
|                |
|                |

HUSK også at tjekke at det er den rigtige DYRLÆGE der er anført. Det er dit ansvar at også denne oplysninger er rigtig.

Husk også at trykke på **GEM** og **Bekræft oplysninger**.

Når du har gjort det, får du følgende skærmbillede:

| Miljø- og Fødevareministeriet<br>Fødevarestyrelsen og NaturErhvervstyrelsen | Velkommen, <b>Service</b>  | Personlige oplysnin         | ger Log ud |
|-----------------------------------------------------------------------------|----------------------------|-----------------------------|------------|
| LANDBRUGSINDBERETNING.DK                                                    | FORSIDEN                   | OM LANDBRUGSINDBERETNING.DE | KONTAKT    |
| Tak for din indberetning                                                    |                            |                             |            |
| Din indberetning af besætningsoplysninger er nu registreret.                |                            |                             |            |
| Det er muligt at se de indberettede oplysninger ved at klikke               | på "Vis udskrift" knappen. |                             |            |
|                                                                             | Vis udskrift               | Tilbage til forsiden        |            |
|                                                                             |                            |                             |            |

#### Husk at trykke på **Log ud** – øverste til højre. Så får du følgende skærmbillede:

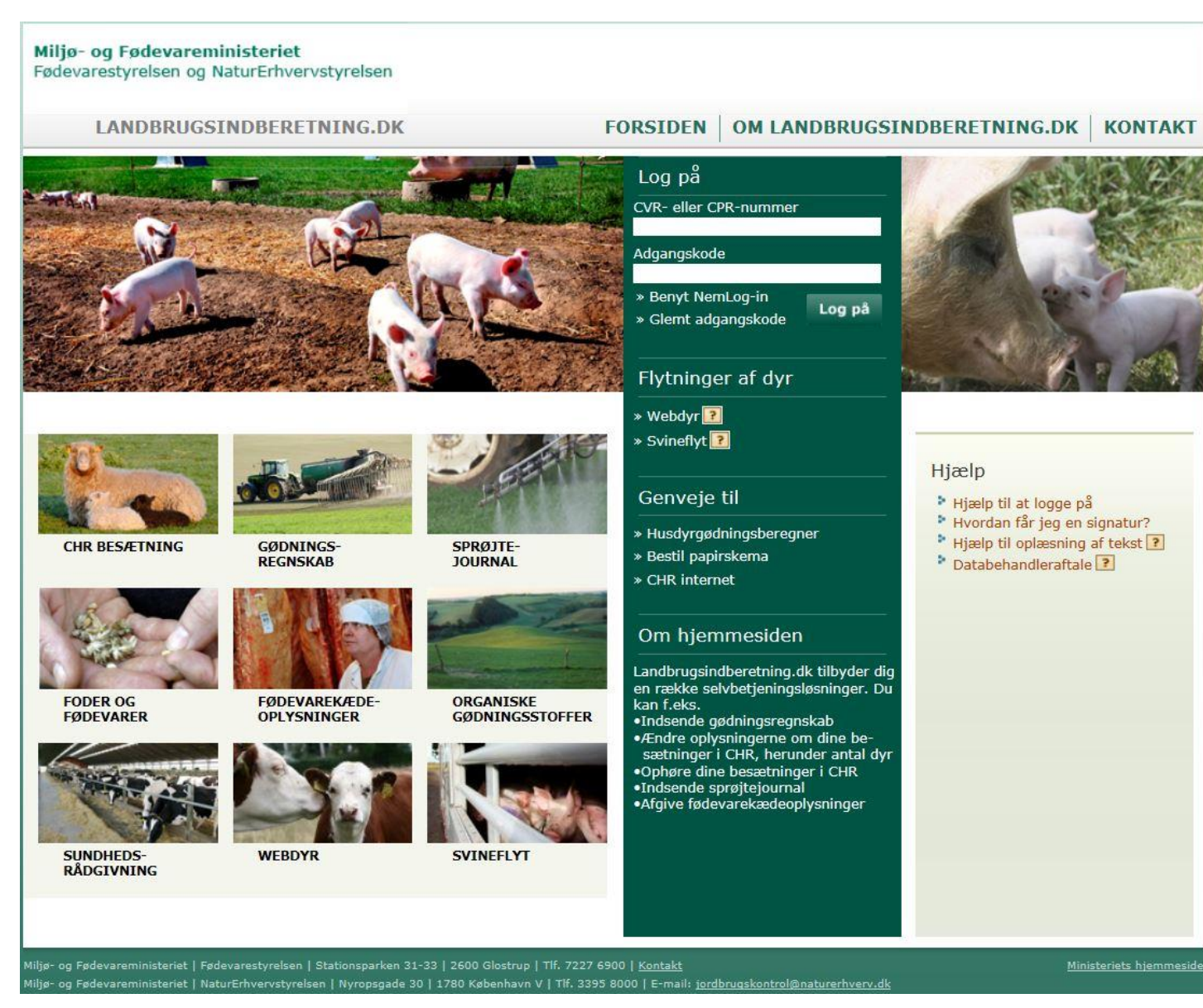

- 1. "Hvornår skal jeg foretage rettelser ?"
  - *a.* "Hvis dine oplysninger i CHR er korrekte, skal du ikke foretage dig noget, før du modtager er brev om at data skal opdateres"

"Hvis dit mobilnummer er kendt af Fødevarestyrelsen, sender dig dig en SMS, når der er gået 11 måneder siden seneste bekræftelse/ajourføring af besætningsoplysninger. Af både brev og SMS vil en svarfrist fremgå"

- *b.* "Hvis der ændret væsentligt på besætningsstørrelsen" "F.eks der er bygget flere haller, så du nu i stedet for 2500 Voksne Hundyr og 16250 Mink i alt, har 4000 Voksne hundyr og 26000 Mink i alt"
- 2. "Hvad gør jeg med en sommerfarm ?"
  - a. "Her anfører du 0 (nul) ud for Voksne hundyr, og det antal dyr der sættes ud på farmen omkring 1. juli i feltet: Mink i alt.
  - *b.* "Som loven er lige nu, skal du ændre oplysningerne, når sommerfarmen pelses ned, idet der senest 6 måneder efter fraførsel af sidste dyr, skal registreres ophør af besætningen"
- 3. "Hvad gør jeg hvis jeg sælger mange dyr til udlandet, eller saneringsdyr ? skal jeg foretage ændringer hele tiden?"
  - *a.* "Nej. Det ændrede antal dyr registreres blot ved næste indberetning på <u>www.landbrugsindberetning.dk</u>"